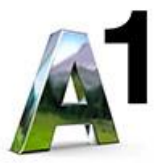

# OpenScape Business V2

How to: Konfiguration A1 Telekom Austria Sip Trunk

# Inhaltsverzeichnis

| Konfigurationsdaten                | 3 |
|------------------------------------|---|
| Einrichtung Wizard                 | 4 |
| Internet Telefonie                 | 4 |
| Sonderrufnummern                   | 8 |
| Konfiguration der Durchwahlnummern | 9 |

# **Table of History**

| Datum      | Version | Änderungen |
|------------|---------|------------|
| 17-05-2018 | 1.0     | Version 1  |
|            |         |            |

## Konfigurationsdaten

A1 Telekom Austria übermittelt die Zugangsdaten wie im folgenden Bild:

# Serviceübersicht

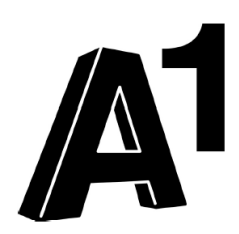

Hier finden Sie alle Zugangsdaten für Ihr A1 SIP Trunk Produkt. Bitte bewahren Sie diese Übersicht sorgfältig auf.

| Kundendaten   |                                       |
|---------------|---------------------------------------|
| Name:         | A1 Telekom Austria Aktiengesellschaft |
| Adresse:      | Arsenal 22/1/111                      |
|               | 1030 Wien                             |
| Kundennummer: |                                       |
| Rufnummer:    | 01-7962729                            |
| Anschluss:    |                                       |
| Produkt:      | A1 SIP Trunk                          |
|               |                                       |

| Folgende Rufnummern und SIP-Benutzerdaten<br>sind Ihrem VoIP-Anschluss zugeordnet. |                     |  |
|------------------------------------------------------------------------------------|---------------------|--|
| Rufnummer:                                                                         | +4317962729         |  |
| SIP-Benutzername                                                                   | e:+4317962729       |  |
| SIP-Passwort:                                                                      | gJVU                |  |
| SIP-Domain:                                                                        | pbx.siptrunk.a1.net |  |
| Clip No Screening                                                                  |                     |  |
| IP Adresse:                                                                        | 10.30.17.1          |  |

Die in diesen Schreiben übermittelten Daten werden in der im Folgenden beschriebenen Einrichtung verwendet.

## **Einrichtung Wizard**

### **Internet Telefonie**

Öffnen Sie "Zentrale Telefonie – Internet Telefonie"

| UNFY Harmonize<br>your enterp                                                       |                                                                                                    | OpenScape Business Assistant  |
|-------------------------------------------------------------------------------------|----------------------------------------------------------------------------------------------------|-------------------------------|
|                                                                                     |                                                                                                    | administrator@system Abmelden |
| Startseite Administratoren E                                                        | Einrichtung Experten-Modus Datensicherung Lizenzverwaltung Service-Center                                                                                                    |                               |
| Einrichtung                                                                         |                                                                                                    |                               |
| • Wizards                                                                           | Zentrale Telephonie                                                                                                    | 0                             |
| Grundinstallation<br>Endgerate / Teilnehmer<br>Zentrale Telefonie<br>User-Telefonie | Bearteiten<br>Zugangspuramter des Internet-Telefonie Senice Provider (ITSP) z.B. User-Account, Passwort, SIP-Rufnummer<br>Bearteiten<br>Zugangspurhummer für integriefe Vocemal. Einnichtung von Sprachboxen |                               |
| UC Suite<br>Circuit                                                                 | Bearbeiten Telefonbuch / Kurzwehl<br>Einrichtung von zentralen Kurzwahlzielen für das Systeminterne Telefonbuch                                                                                              |                               |
|                                                                                     | Bearbeiten Multialie-Management<br>Einrichtung von multi ITSP Verbindungen                                                                                                    |                               |
|                                                                                     | Bearbeiten Gosprächt/datonorfassung<br>Einrichtung von Verbindungsparameter der Gesprächsdatenerfassung für Gebührenappikationen                                                                             |                               |
|                                                                                     | Bearbeiten Wartemusik / Ansagen<br>Einspielen von neuen Melodien und Ansagen für die Wartemusik und Ansage vor dem Melden                                                                                    |                               |

Auf der ersten Seite werden die "Standortdaten" eingegeben. Die flexibelste Art der Konfiguration erreichen Sie mit der Eingabe der Ländervorwahl (ohne Präfix oder "+").

| Einrichtung - Wizards - Zentrale Telephonie - Internet-Telefonie                                                                                                    | × |  |
|----------------------------------------------------------------------------------------------------|---|--|
| Übersicht                                                                                                    |   |  |
| Hinweis: Im Expertenmodus durchgeführte Anderungen müssen nach Durchlaufen des Wizards überprüft/wiederholt werden.<br>Hinweis: Für Leistungsmerkmale wie 'Internet-Telefonie' und 'MeetMe-Konferenz' wird mindestens die Konfiguration der Länderkennzahl benötigt. |   |  |
| Anlagenrufnummer                                                                                                    |   |  |
| Ländervorwahi: 00 43 (zwingend erforderlich)                                                                                                    |   |  |
| Ortsnetzkennzahl: 0 (optional)                                                                                                    |   |  |
| Anlagenrufnummer: (optional)                                                                                                    |   |  |
|                                                                                                    |   |  |

Bild 2

Klicken Sie [OK & Weiter]

Provider-Konfiguration und -Aktivierung für Internet-Telefonie

Keine Telefonie über Internet: -> deaktivieren

Länderspezifische Ansicht: Österreich und A1 Telekom SIPtrunk auswählen.

| Einrichtung - Wizards  | - Zentrale Telephonie - Internet-Telefonie |                                                      |                                     |
|------------------------|--------------------------------------------|------------------------------------------------------|-------------------------------------|
|                        |                                            | Provider-Konfiguration und -Aktivie                  | rung für Internet-Telefonie         |
|                        |                                            | Keine Telefonie über Internet:                       |                                     |
|                        |                                            | Länderspezifische Ansicht: Öste                      | erreich 💌                           |
| Hinweis: Im Expertenme | odus durchgeführte Änderungen mit sen nach | Durchlaufen des Wizards überprüft/wiederholt werden. |                                     |
|                        | Provider aktivis en                        |                                                      | Internet-Telefonie Service Provider |
| Hinzufügen             |                                            | Anderer Provider                                     | 13                                  |
| Bearbeiten             |                                            | A1 Telekom SIPtrunk                                  |                                     |
| Bearbeiten             |                                            | Broadcloud                                           |                                     |
| Bearbeiten             |                                            | COLT UK & Europe                                     |                                     |
| Bearbeiten             |                                            | COLT VPN                                             |                                     |
| Bearbeiten             |                                            | gnTel                                                |                                     |
| Bearbeiten             |                                            | IP Austria                                           | -                                   |
| Bearbeiten             |                                            | Kabelplus Business Phone                             |                                     |
| Bearbeiten             |                                            | LinzAG Cityvoice                                     |                                     |
| Bild 3                 |                                            |                                                      |                                     |

Provider aktivieren und auf [Bearbeiten] klicken.

Auf der nächsten Seite werden die Serverdaten angezeigt. Diese Daten sind bereits vorbelegt und es sind keine Änderungen erforderlich.

Hier können auch weitere Merkmale aktiviert werden:

- Sicherer Trunk mit verschlüsselter Übertragung.
- Anrufumleitung mittels Rerouting.

"Rerouting aktiv" deaktiviert (default) -> bei einer Anrufumleitung wird eine zweite Verbindung aufgebaut und die Kontrolle des Anrufs verbleibt im System

"Rerouting aktiv" aktiviert -> bei einer Anrufumleitung wird Rerouting im Amt ausgeführt. Das System verliert die weitere Kontrolle über den Anruf.

| Einnontung - Wizards - Zentrale Telephonie - Internet-Telefonie |                      |
|-----------------------------------------------------------------|----------------------|
| Internet-Telefonie                                              | Service Provider     |
| Provider-Name:                                                  | A1 Telekom SIPtrunk  |
| Provider aktivieren:                                            | <b>A</b>             |
| Sicherer Trunk:                                                 | n                    |
| Gateway Domain Name:                                            | pbx.siptrunk.a1.net  |
| Provider-Registrar                                              |                      |
| Provider Registrar verwenden:                                   |                      |
| IP Adresse/Host-Name;                                           | pbx.siptrunk.a1.net  |
| Port                                                            | 5060                 |
| Reregistration-interval am Provider (s)                         | 800                  |
| Provider-Proxy                                                  |                      |
| IP Adresse/Host-Name:                                           | pbx.siptrunk.a1.net  |
| Port                                                            | 5060                 |
| Provider-Outbound-Proxy                                         |                      |
| Provider Outbound-Proxy verwenden:                              |                      |
| IP Adresse/Host-Name:                                           | 0.0.0.0              |
| Port                                                            | 0                    |
| Provider-Leistungsmerkmale                                      |                      |
| Rerouting aktiv:                                                |                      |
|                                                                 |                      |
| 1984 Abbrechter Traffah AV 8 Mallan Porter Restar               | ad.voip.or.at        |
| nine Addrechen Zuruck OK & Weiter Uaten loschen                 | Unidentfied network  |
|                                                                 | Unidentified network |

#### Klicken Sie [OK & Weiter]

Im folgenden Dialog werden die Zugangsdaten eingegeben.

| Einrichtung - Wizards | - Zentrale Telephonie - Internet-Telefonie            | × |
|-----------------------|-------------------------------------------------------|---|
|                       | Internet-Telefonie-Teilnehmer für A1 Telekom SIPtrunk |   |
|                       | Name des Internet-Telefonie-Telinehmers               |   |
| Hinzufügen            | Neuer Internet-Telefonie-Teilnehmer                   |   |
|                       |                                                       |   |
|                       |                                                       |   |
| Hinzufügen            | Neuer Internet-Telefonie-Teilnehmer                   |   |

#### Bild 4

Klicken Sie nun auf [Hinzufügen].

Auf dieser Seite werden die von A1 Telekom Austria übermittelten Daten eingegeben.

| Internet Telefonie Teilnehmer | Rufnummer (wie im Schreiben)                                                                                                    |
|-------------------------------|----------------------------------------------------------------------------------------------------|
| Autorisierungsname            | SIP Benutzername                                                                                                    |
| Kennwort                      | SIP Passwort                                                                                                    |
| Standard-Rufnummer:           | Hier wird in der Regel die Rufnummer der Abfragestelle eingetragen.                                                                                                    |
|                               | $L_{I} U_{I} U} U_{I} U_{I} U_{I} U_{I} U_{I} U U_{I} U_{I} U U} U_{I} U_{I} U U U U U U U} U U$ |

| Einrichtung - Wizards - Zentrale Telephonie - Internet-Telefonie                                                                                                    | 2                                                                                                    |
|----------------------------------------------------------------------------------------------------|----------------------------------------------------------------------------------------------------|
| Internet-Telefonie-Teilnehm                                                                                                    | er für A1 Telekom SIPtrunk                                                                                                    |
| Internet-Telefonie-Teilnehmer / Registrierungsrufnummer:                                                                                                    | +4317692729                                                                                                    |
| Autorisierungsname / Telefonie-Benutzername:                                                                                                    | +4317692729                                                                                                    |
| Kennwort / Telefonie-Passwort:                                                                                                    | •••••                                                                                                    |
| Kennwort / Telefonie-Passwort wiederholen:                                                                                                    | •••••                                                                                                    |
| Rufnummernzuordnung<br>Öffentliche Rufnummer (Du                                                                                                    | Wa) 🔹                                                                                                    |
| Mehrere ITSP-Richtungen:                                                                                                    |                                                                                                    |
| Standard-Rufnummer:                                                                                                    | +4317962729100                                                                                                    |
| Standard-Rufnummer<br>ITSP als primärer Amtszugang<br>Geben Sie hier eine der Rufnummern ein, die Sie von Ihrem Netzanbieter erhalten haben. Diese Nummer wird bei abgeh<br>Alle von Ihrem Netzanbieter bereitgestellten Rufnummern sollten bei der Leitungs- und Telefonkonfiguration (DuWa-Feld) | enden Anrufen als Anrufernummer verwendet, wenn für den jeweiligen Anruf keine andere Rufnummer verfügbar ist.<br>unter primärer Amtszugang eingetragen werden. |
|                                                                                                    |                                                                                                    |
| Hilfe Abbrechen Zurück OK & Weiter Daten löschen                                                                                                    | ad vop.or.at<br>Internetzugeff<br>Udderd network                                                                                                    |

#### Bild 5

#### Daten eingeben und danach [OK & Weiter] klicken.

| Enrichtung - wizards - Zentrale Telephonie - Internet-Telephonie |                                                       |  |
|------------------------------------------------------------------|-------------------------------------------------------|--|
|                                                                  | Internet-Telefonie-Teilnehmer für A1 Telekom SIPtrunk |  |
|                                                                  | Name des Internet-Telefonie-Teilnehmers               |  |
| Bearbeiten                                                       | +4317602729                                           |  |
|                                                                  |                                                       |  |

#### Bild 6

Klicken Sie [OK & Weiter]

| Einrichtung - Wizards - Zentrale Telephonie - Internet-Telefonie          |                                                     |                    |                                                     |  |
|---------------------------------------------------------------------------|-----------------------------------------------------|--------------------|-----------------------------------------------------|--|
| Rufnummernzuordnung für A1 Telekom SIPtrunk                               |                                                     |                    |                                                     |  |
| Name des Internet-Telefonie-Teilnehmers                                   | Internet-Telefonie-Rufnummer                        | Durchwahl          | Als gehende Anlagenrufnummer verwenden              |  |
| Vor Abschluss der Konfiguration bitte sicherstellen, dass die entsprechen | den Teilnehmer-Durchwahlen an den jeweiligen Teilne | nmerendgeräten ein | gerichtet sind (Endgeräte/Teilnehmer-Konfiguration) |  |

Bild 7

Klicken Sie [OK & Weiter]

Sie gelangen jetzt wieder auf die Seite in Bild 3.

| Einrichtung - Wiza                                             | rds - Zentrale Telephonie - Internet-Telefonie |                                                                                                    |  |
|----------------------------------------------------------------|------------------------------------------------|----------------------------------------------------------------------------------------------------|--|
| Provider-Konfiguration und -Aktivierung für Internet-Telefonie |                                                |                                                                                                    |  |
|                                                                |                                                | Keine Telefonie über Internet:                                                                                                    |  |
|                                                                | Länderspezifische Ansicht: Osterreich 🔹        |                                                                                                    |  |
| Hinweis: Im Experte                                            | enmodus durchgeführte Änderungen müssen nach l | Durchlaufen des Wizards überprüft/wiederholt werden.                                                                                                    |  |
|                                                                | Provider aktivieren                            | Internet-Telefonie Service Provider                                                                                                    |  |
| Hinzufügen                                                     |                                                | Anderer Provider                                                                                                    |  |
| Bearbeiten                                                     | V                                              | A1 Telekom SIPtrunk                                                                                                    |  |
| Bearbeiten                                                     |                                                | Broadcloud                                                                                                    |  |
| Bearbeiten                                                     |                                                | COLT UK & Europe                                                                                                    |  |
| Bearbeiten                                                     |                                                | COLT VPN                                                                                                    |  |
| Bearbeiten                                                     |                                                | gnTel                                                                                                    |  |
| Bearbeiten                                                     |                                                | الم المعالم المعالم المعالم المعالم المعالم المعالم المعالم المعالم المعالم المعالم المعالم المعالم المعالم الم<br>المعالم المعالم المعالم المعالم المعالم المعالم المعالم المعالم المعالم المعالم المعالم المعالم المعالم المعالم |  |
| Bearbeiten                                                     |                                                | Kabelplus Business Phone                                                                                                    |  |
| Bearbeiten                                                     |                                                | LinzAG Citwoice                                                                                                    |  |
| Klickon Si                                                     | o [OK & Waitar]                                |                                                                                                    |  |

Klicken Sie [OK & Weiter]

Im nächsten Schritt wird die Anzahl der gleichzeitigen Gespräche zum Provider festgelegt. Basierend auf der in der Internet Konfiguration eingegebenen Bandbreite (im Beispiel 1 Mbit/s) wird vom System ein Maximalwert vorgeschlagen.

Der Wert ist ggf. an die von A1 Telekom Austria vorgegebene Gesprächsanzahl anzupassen (im Beispiel 4).

| Einrichtung - Wizards - Zentrale Telephonie - Internet-Telefonie                                                                                                    |                         |                       |  |  |  |
|----------------------------------------------------------------------------------------------------|-------------------------|-----------------------|--|--|--|
| Einstellungen für Internet-Telefonie                                                                                                    |                         |                       |  |  |  |
| Simultane Internet-Telefongespräche<br>Verfügbare ITSP-Leitungen: 220<br>Bitte geben Sie in dem Eingabefeld 'Upstream bis zu (Kbit/s)' die von Ihrem Provider mitgeteilte Upstream Ihrer DSL-Verbindung ein.<br>Sie beben den Wert Unertream bis zu (Kbit/s) – 1000 eingegeben. |                         |                       |  |  |  |
| Mit diesem Upstream können Sie maximal 7 Gleichzeitige Internet-Telefongespräche. Wenn sich die Verbindungsqualität aufgrund hoher Netzlast verschlechtert, müssen Sie die Anzahl der<br>gleichzeitigen Anrufe reduzieren.                                                      |                         |                       |  |  |  |
| Die Anzahl gleichzeitiger Internet-Telefongespräche hängt auch von der Lizenzierung ab.                                                                                                    |                         |                       |  |  |  |
| Upstream bis zu (Kbit/s): 1000                                                                                                    |                         |                       |  |  |  |
| Anzahl simultaner Internet-Telefongespräche: 7 Leitungen verteilen                                                                                                    |                         |                       |  |  |  |
| Leitungszuweisung                                                                                                    |                         |                       |  |  |  |
| Internet-Telefonie Service Provider                                                                                                    | Konfigurierte Leitungen | Zugewiesene Leitungen |  |  |  |
| A1 Telekom SIPtrunk                                                                                                    | 0                       | 4                     |  |  |  |
|                                                                                                    |                         |                       |  |  |  |
| Hilfe Abbrechen Zurück OK & Weiter                                                                                                    |                         |                       |  |  |  |

Klicken Sie [OK & Weiter]

### Sonderrufnummern

Im nächsten Schritt wird das Routing für Sonderrufnummern festgelegt. Wenn Sonderrufnummern nicht über die ITSP Richtung geroutet werden sollen ist das entsprechend zu ändern.

| Einrichtung - Wizards - Zentrale Telephonie - Internet-Telefonie                                                                                                    |                  |   |                      |  |  |
|----------------------------------------------------------------------------------------------------|------------------|---|----------------------|--|--|
| Sonderrufnummern                                                                                                    |                  |   |                      |  |  |
| Hinweis:<br>Notrufe sollten aus Sicherheitsgründen immer über ISDN oder Analog Trunk erfolgen.<br>Bitte stellen Sie unbedingt sicher, dass alle konfigurierten Sonderrufnummern von dem ausgewählten Provider unterstützt werden. |                  |   |                      |  |  |
| Sonderrufnummer                                                                                                    | Gewählte Ziffern |   | Wählen über Provider |  |  |
| 1                                                                                                    | 0C112            |   | A1 Telekom SIPtrunk  |  |  |
| 2                                                                                                    |                  | 5 | ISDN                 |  |  |
| 3                                                                                                    |                  |   | ISDN 💌               |  |  |
| 4                                                                                                    |                  |   | ISDN 💌               |  |  |
| 5                                                                                                    |                  |   | ISDN 💌               |  |  |
| 6                                                                                                    |                  |   | ISDN 💌               |  |  |
| 7                                                                                                    |                  |   | ISDN 💌               |  |  |
| 8                                                                                                    |                  |   | ISDN 💌               |  |  |

Klicken Sie [OK & Weiter]

anschließend wird die Statusseite angezeigt:

| Einrichtung - Wizards - Zentrale Telephonie - Internet-Telefonie |                     |           |             |             |          |
|------------------------------------------------------------------|---------------------|-----------|-------------|-------------|----------|
| Status der Internet-Telefonie Service Provider (ITSP)            |                     |           |             |             |          |
|                                                                  | Provider Teilnehmer |           |             |             |          |
| Neustart                                                         | A1 Telekom SIPtrunk | Aktiviert | +4317692729 | registriert | Diagnose |
|                                                                  |                     |           |             |             |          |
| Hilfe Abbrechen Zurück OK                                        |                     |           |             |             |          |

Klicken Sie [OK & Weiter]

Auf der folgenden Seite wird die Richtung für die Standardamtsbelegung festgelegt und die Ortsnetzkennzahl abgefragt (notwendig für die Wahl im eigenen Ortsnetz). Die Ortsnetzkennzahl ist ohne Präfix (0) einzugeben.

| Einrichtung - Wizards - Zentrale Telephonie - Internet-Telefonie                    | × |
|-------------------------------------------------------------------------------------|---|
| Amtsholung                                                                          |   |
| (Kennzahl zur Amtsholung) 0                                                         |   |
| Wählen über Provider A1 Telekom SIPtrunk 🔻                                          |   |
| Ortskennzahl<br>Bitte geben Sie hier die Ortskennzahl ein.<br>Ortsnetzkennzahl: 0 1 |   |
|                                                                                     |   |
| Hilfe Abbrechen Zurück OK & Weiter                                                  |   |

#### Klicken Sie [OK & Weiter]

| Einrichtung - Wizards - Zentrale Telephonie - Internet-Telefonie |                                        |  |
|------------------------------------------------------------------|----------------------------------------|--|
| Kennzahlen für die gezielte Amtsbelegung                         |                                        |  |
|                                                                  | Kennzahl für die gezielte Amtsbelegung |  |
| A1 Telekom SIPtrunk                                              | 855                                    |  |
|                                                                  |                                        |  |
|                                                                  |                                        |  |
|                                                                  |                                        |  |
|                                                                  |                                        |  |
| Hilfe Abbrechen Zurück                                           | OK & Weiter                            |  |

Klicken Sie [OK & Weiter]

| Einrichtung - Wizards - Zentrale Telephonie - Internet-Telefonie                                                                                                    |   |
|----------------------------------------------------------------------------------------------------|---|
|                                                                                                    |   |
|                                                                                                    |   |
|                                                                                                    |   |
|                                                                                                    |   |
|                                                                                                    |   |
| Das Ändern des Leistungsmerkmals 'Internet-Telefonie' ist abgeschlossen                                                                                                    |   |
|                                                                                                    | _ |
|                                                                                                    |   |
| Die Internet-Telefonie wurde erfolgreich aktiviert und eingerichtet.                                                                                                    |   |
| Wenn Sie einen 'Internet-Telefonie Service Provider' neu aktiviert oder deaktiviert haben, sollten Sie den Assistenten 'Zentrale Telefonie - Amtsleitung ISDN / Analog' noch einmal durchlaufen.                                                                                                    |   |
|                                                                                                    |   |
|                                                                                                    |   |
| We expended as the second mean of the second of the second |   |
| Wit emplement miner die vorgenommenen Anderungen zu miter eigenen Sichernen zu sichern, wanien Sie dazu hach dem beenden des witzards im Hauptmenu. Datensicherung aus und nunten ein backup - solort durch.                                                                                                    |   |
|                                                                                                    |   |
|                                                                                                    |   |
|                                                                                                    |   |
|                                                                                                    |   |
|                                                                                                    |   |
|                                                                                                    |   |
| 19                                                                                                    |   |
|                                                                                                    |   |

## Konfiguration der Durchwahlnummern

Auf dem A1 Telekom Austria SIP-Trunk wird das E.164 Rufnummernformat verwendet. Bei der hier gewählten Einrichtungsvariante (nur Ländervorwahl in den Standortdaten) ist die komplette Nummer ohne Ländervorwahl und "0" im DID Feld des Teilnehmers einzutragen